#### Shop Talk For Data Submission into the NHSN COVID-19 Module Infection Prevention "Surveillance, Tracking and Reporting" (STAR) Facilities

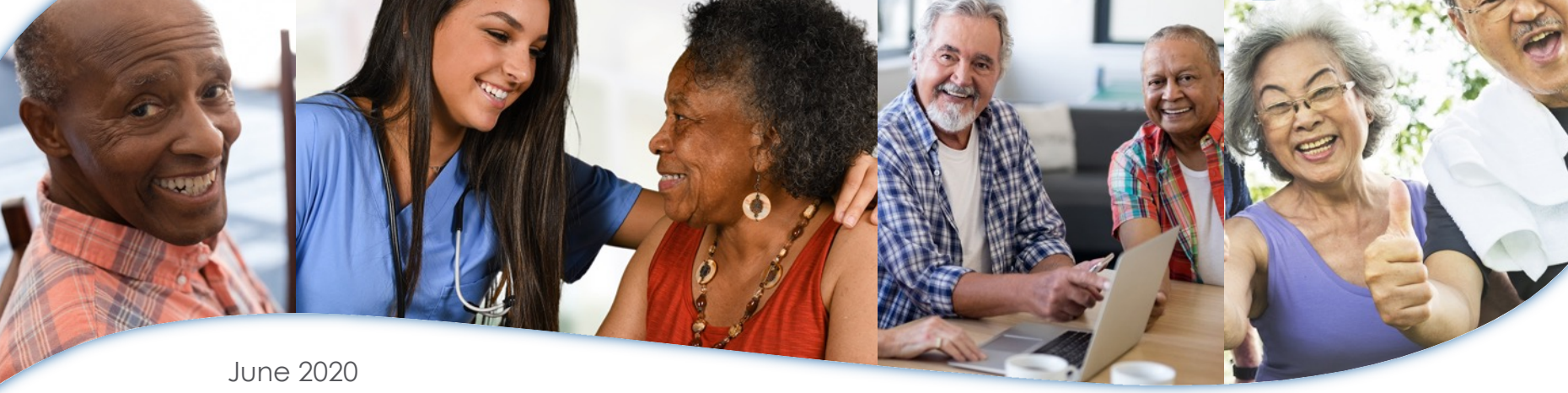

Presented by: Marilee H. Johnson, MBA, MT (ASCP) Technical Advisor, Infection Prevention

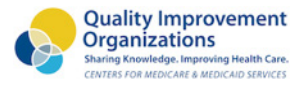

*≈*ALLIANT QUALITY

#### **Disclaimer**

- I do not work for NHSN, SAMS, CDC, or CMS.
- I am not the SAMS or NHSN help desk
- I am the technical advisor for infection prevention for Alliant Quality, the QIO for Alabama, Florida, Georgia, Kentucky, Louisiana, North Carolina and Tennessee

## **Objectives**

- By the end of this session, you will be able to:
  - Understand how to log in and submit COVID-19 data for your facility into NHSN.
  - Understand how to add users, deactivate users, and change the NHSN administrator for your facility.
  - FAQs: Data quality, reviewing your data on the CMS website, withdrawing duplicate accounts, changing your CCN and facility type.

### **Ground Rules**

- Please mute your microphone
- Put questions in chat
- Contact me after the Webex for one-onone assistance

#### Nursing Home Data - COVID-19

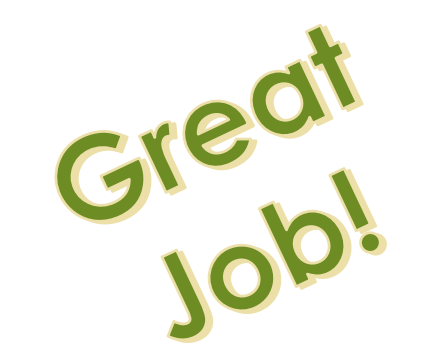

| Location<br>AL<br>FL<br>GA<br>KY<br>LA<br>NC | # NHs listed | Submission<br>Passed QA | No Submission or<br>Didn't Pass QA |
|----------------------------------------------|--------------|-------------------------|------------------------------------|
| AL                                           | 228          | 96%                     | 4%                                 |
| FL                                           | 699          | 91%                     | 9%                                 |
| GA                                           | 358          | 89%                     | 11%                                |
| KY                                           | 285          | 94%                     | 6%                                 |
| LA                                           | 277          | 88%                     | 12%                                |
| NC                                           | 427          | 95%                     | 5%                                 |
| TN                                           | 316          | 98%                     | 2%                                 |
| Total 7 States                               | 2590         | 93%                     | 7%                                 |
| US Total                                     | 15412        | 92%                     | 8%                                 |

Data from June 7, 2020 CMS website; accessed June 18

https://data.cms.gov/stories/s/COVID-19-Nursing-Home-Data/bkwz-xpvg

## **NHSN Hygiene**

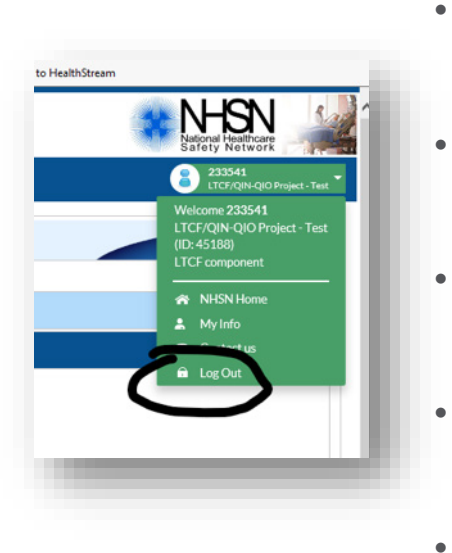

- Don't log in with someone else's username and password.
- You will be prompted to change your password every 60 days.
- You must log in once a year or you will lose access.
- Click Log Out to exit NHSN. Then close your browser.
- If you forget your password, click "forgot your password" and follow the prompts.

| l           |                                                   |                                        |              |
|-------------|---------------------------------------------------|----------------------------------------|--------------|
|             | SAMS U                                            | sername                                |              |
|             | SAMS P                                            | assword                                |              |
|             | Loç<br>Forgot Your                                | yin<br>Password?                       |              |
| Fo          | r External Par<br>h <u>only</u> a SAM:<br>and Pas | tners who lo<br>S issued Us<br>ssword. | ogin<br>erID |
| SAMS U      | ser Guide / Fre                                   | equently Asl                           | ked Questio  |
| <b>&gt;</b> | F 💟                                               | <b>***</b>                             |              |
| About CE    | )C Jobs                                           | s Fund                                 | ding F       |
| SAMS H      | elp Desk                                          |                                        | _            |
| Monday-     | riday, 8:00AM                                     | I to 6:00PM                            | EST          |
| Excluding   | U.S. Federal                                      | Holidays                               |              |
| 877-681-    | 2901                                              |                                        |              |
| samsneip    | <mark>o@cdc.gov</mark>                            |                                        |              |

## **NHSN Hygiene**

#### \*\*Clearing the cache:

- 1. Open Internet Explorer and then click on Tools.
- 2. Then click on Internet options.
- 3. Click the General tab, and then, under Browsing history, click Delete.
- 4. Select history, cookies, temporary internet files. Then click Delete.

#### Start a new session:

- 1. Select File and New Session in your Toolbar.
- 2. Instead of using your bookmarks or favorites enter <a href="https://sams.cdc.gov">https://sams.cdc.gov</a> in your browser
- 3. Enter your SAMS password and credentials

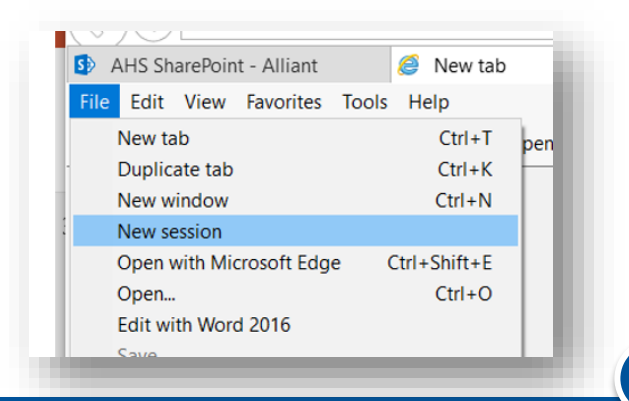

## NHSN Hygiene: Add Users Campaign

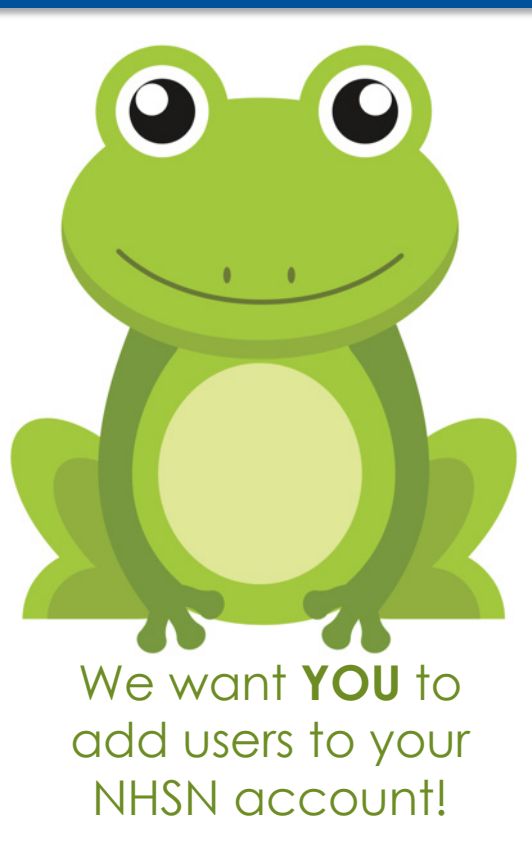

https://www.cdc.gov/nhsn/pdfs/ltc/ltcf-faqs-508.pdf

#### NHSN Hygiene-Option #1 Updating NHSN Facility Administrator in your Account

- <u>https://www.cdc.gov/nhsn/facadmin/index.html</u>
- □ And submit email to <u>nhsn@cdc.gov</u> including:
  - Facility Name, Address, Facility Org ID (5 digit number on your NHSN account), Current/Previous/Former NHSN administrator name, email, phone number and NEW NHSN administrator name, email, and phone number.
  - Caution: Do not use the generic email. You must use a new and unique email address (suzzie@nh.org) NOT admin@nh.org

#### NHSN Hygiene- Option #2 Preferred Updating NHSN Facility Administrator in your Account

- Log into <u>https://sams.cdc.gov</u>
- Go to the home page
- □ Add the new administrator as a user: User>add>assign rights.
- □ Facility>Facility Info>Reassign
- □ Select the name of the administrator, and Save.

\*Only a current NHSN Facility Administrator can reassign the Facility Administrator. \*\*Reassign another staff person as the NHSN facility administrator before you leave your position.

|      | Contact Type                            | Contact Name | Phone No.+ext | Email        | Action   |
|------|-----------------------------------------|--------------|---------------|--------------|----------|
| Edit | Long Term Care Facility Primary Contact | Betty Lou    | 919-867-5309  | bl@gmail.com | Reassign |
| Edit | Facility Administrator                  | Jenny        | 919-867-5309  | jenny@nh.com | Reassign |
| Edit | Facility Administrator                  | Jenny        | 919-867-5309  | jenny@nn.com | Reassie  |
|      |                                         |              |               | /            |          |
|      |                                         |              | Indata Back   |              |          |

#### How do I add a user?

Once the facility is enrolled and you have access to login:

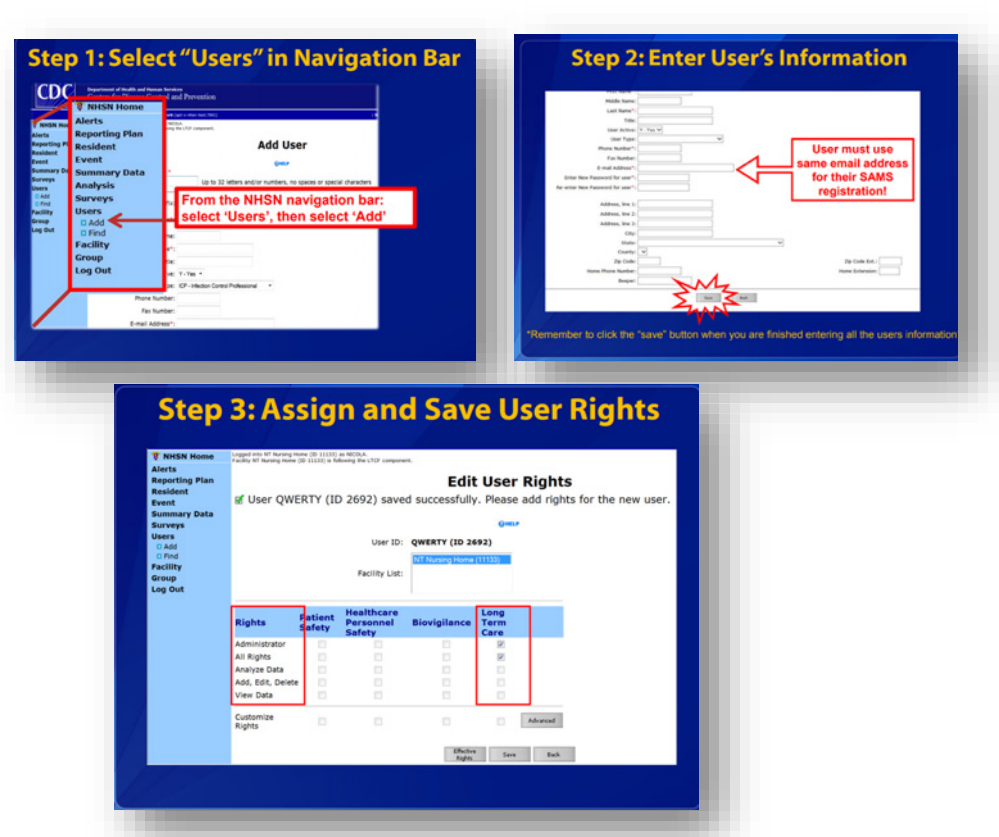

Refer to page 53 on this slide:

https://www.cdc.gov/nhsn/pdfs/ltc/Facility\_Set\_up\_slides\_LTCF\_v5\_Final\_with\_508\_3-2015.pdf

#### **NHSN Hygiene**

Hint: Check users. Users>find, then find again.

| NHSN Home       Alerts       Dashboard       Reporting Plan       Extent       Summary Data       COVID-19       Import/Export.       Surveys       Fadility       Fadility       Fadility                                                                                                    |                |   |                                      |
|----------------------------------------------------------------------------------------------------|----------------|---|--------------------------------------|
| Alerts Dashboard Reporting Plan + Resident Fuent Summary Data COVID-19 User Information User ID: First Name: Last Name: Phone Number: First Name: First Name: Firs | NHSN Home      |   | R Find Llser                         |
| Dashbard Reporting Plan A Report Plan A Report Plan A Repo | Alerts         |   |                                      |
| Reporting Plan     •     Enter search criteria and click Find       Reident     •     User Information       Event     •     First Name:       COVID-19     •     First Name:       COVID-19     •     Hanyosit       Surveys     •       Analysis     •       Facility     •       Facility     •                                                                                                    | Dashboard      |   |                                      |
| Resident     Ver Information       Event     >       Sommary Data     >       COVID-19        Import/Export     >       Analysis     >       Facility     >       Group     >                                                                                                    | Reporting Plan | • | Enter search criteria and click Find |
| Event     User ID:       Summary Data     First Name:       COVID-19     Midde Name:       Import/Export.     Last Name:       Surveys     Anaplais       Users     Prime Multiple Seck       Facility     >                                                                                                    | Resident       | • | User Information                     |
| Summary Data  COVID-19 Import Export Surveys Surveys S | Event          | • | User ID:                             |
| COVID-19 Last Name Import/Export Surveys Analysis Fadility Find Citizer Exact Find Citizer Exact Find Citizer Find Citizer Find Find Find Find Find Find Find Find                                                                                                    | Summary Data   |   | First Name:                          |
| Import/Export Surveys  Surveys  Analysis  Find Clear Back Find Clear Back Group  Find Clear Clear Clea | COVID-19       |   | Last Name:                           |
| Surveys ><br>Analysis ><br>Head Clear Back<br>Find Clear Back<br>Find Clear Back                                                                                                    | Import/Export  |   | Phone Number:                        |
| Analysis ><br>Users ><br>Facility ><br>Group >                                                                                                    | Surveys        |   | E-mail Addre                         |
| Users ><br>Fadity ><br>Group >                                                                                                    | Analysis       |   | Find Clear Back                      |
| Facility   Group                                                                                                    | Users          |   | $\mathbf{\vee}$                      |
| Group                                                                                                    | Facility       | • |                                      |
|                                                                                                    | Group          |   |                                      |
| Logout                                                                                                    | Logout         |   |                                      |
|                                                                                                    |                | _ |                                      |

• Users>Add.

| NHSN Home      |   | C Add User                   |                         |                                                                  |
|----------------|---|------------------------------|-------------------------|------------------------------------------------------------------|
| Alerts         |   |                              |                         |                                                                  |
| Dashboard      |   |                              |                         |                                                                  |
| Reporting Plan |   | Mandatory fields marked with |                         |                                                                  |
| Resident       |   |                              |                         |                                                                  |
| Event          |   | User ID *: MAR               | LEE                     | Jp to 32 letters and/or numbers, no spaces or special characters |
| Summany Data   |   | Prefix                       |                         |                                                                  |
| Source an      |   | First Name *: Marin          | 0                       |                                                                  |
| COVID-19       |   | Middle Name:                 |                         |                                                                  |
| Import/Export  |   | Last Name *: John            | on                      |                                                                  |
| Surveys        |   | Title:                       |                         |                                                                  |
| Analysis       |   | User Type:                   | 15 V                    | V                                                                |
| Users          |   | Add Phone Number *: 919-6    | 95-8331                 |                                                                  |
| Facility       |   | Find Fax Number:             |                         |                                                                  |
| Group          |   | E-mail Address *: MAR        | LEE JOHNSON@ALLIANTHEAL | TH ×                                                             |
| Group          |   | Address Bas &                |                         |                                                                  |
| Logout         | _ | Address, line 2:             |                         |                                                                  |
|                |   | Address, line 3:             |                         |                                                                  |
|                |   | City:                        |                         |                                                                  |
|                |   | State:                       |                         | ~                                                                |
|                |   | County: 🗸                    |                         |                                                                  |
|                |   | Zip Code:                    |                         |                                                                  |
|                |   | Home Phone Number:           |                         |                                                                  |
|                |   | 04001                        |                         |                                                                  |
|                |   |                              |                         | Save Back                                                        |
|                |   |                              |                         |                                                                  |
|                |   |                              |                         |                                                                  |

# **NHSN Hygiene**

• Add rights.

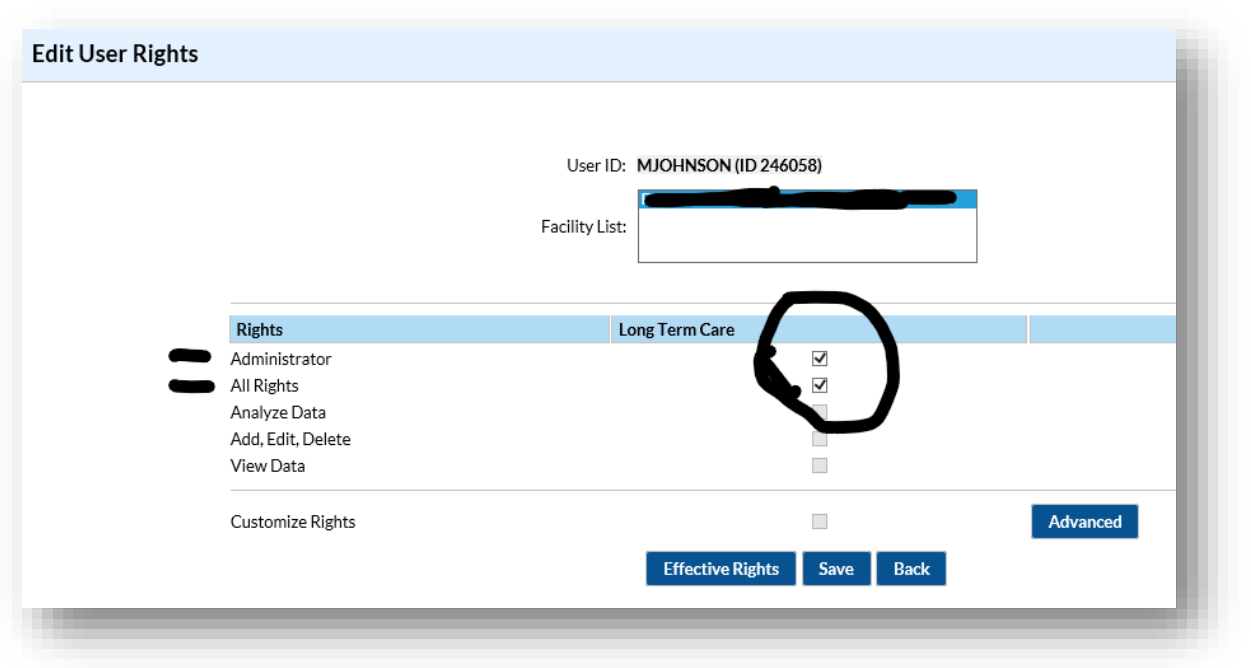

#### **Tips for NHSN Reporting**

| AHS SharePoint - A<br>le Edit View Fav      | c//nhsn2.cdc.gow/ttcf/show(TS<br>Wilant Secure Ac<br>vorites Tools Help<br>t Health @ Deltek Time & E | summaryCovid19.action<br>cess Management Se an NHSN 9.4<br>xpense - Ti NHSN CDC  Share | LS.1 COVID-19 × C          | iducational Re_ 🕖 NC DHSR Lice | Click the drop dow<br>facility ID # & nam | m arrow to reveal the<br>e | P • [6]        |   |
|---------------------------------------------|----------------------------------------------------------------------------------------------------|----------------------------------------------------------------------------------------|----------------------------|--------------------------------|-------------------------------------------|----------------------------|----------------|---|
| CDC Centers<br>CDC 34/7.5                   | for Disease Control an<br>loving Lives. Protecting People <sup>34</sup><br>al Healthcare Safety N     | d Prevention<br>etwork                                                                 |                            |                                |                                           | •                          | B MERICAN      |   |
| NHSN Home                                   | 🍪 COVID-19                                                                                            |                                                                                        |                            | Confirm all 4 ba               | irs are green.                            |                            | LTCF component |   |
| Dashboard<br>Isporting Plan +<br>Issident + | Click a cell to begi                                                                                  | in entering data on the day for wh                                                     | ich counts are reported.   |                                |                                           |                            | NHSN Home      | , |
| kummary Data                                | ■ ■ 31 May 2<br>31                                                                                    | 1020 - 11 July 2020 Record                                                             | Complete Record Incomplete |                                | 04                                        | 05                         | LogOut         |   |
| :0VID-19                                    |                                                                                                    | Resident                                                                               | Resident                   | Resident                       | Resident                                  | Resident                   | Resident       |   |
| mport/Export                                |                                                                                                    | Supplies                                                                               | Supples                    | © Supplies                     | Ø Supplies                                | Ø Supplies                 | O Supples      |   |
| iurveys +                                   | 07                                                                                                    | OB Versi factor                                                                        | 09                         | 10 Vent Gater                  | 11                                        | 12                         | 13             |   |
| knalysis +                                  | C Resident                                                                                            | Resident     Staff                                                                     | Resident     Staff         | Resident     Staff             |                                           |                            |                |   |
| bers +                                      | Supplies<br>Northere                                                                                  | Supplies<br>A Ventilator                                                               | Supplies<br>NextBater      | Supplies<br>D. Vestiliator     |                                           |                            |                |   |
| acility +                                   | 14                                                                                                    | 15                                                                                     | 16                         | 17                             | 18                                        | 19                         | 20             |   |
| iroup +                                     |                                                                                                    |                                                                                        |                            |                                |                                           |                            |                |   |
| tuces                                       |                                                                                                    |                                                                                        |                            |                                |                                           |                            |                |   |
|                                             | 21                                                                                                    | 22                                                                                     | 23                         | 24                             | 25                                        | 26                         | 27             |   |
|                                             |                                                                                                    |                                                                                        |                            |                                |                                           |                            |                |   |
|                                             |                                                                                                    |                                                                                        |                            |                                | Include the                               | time and date in your      |                |   |
|                                             | 28                                                                                                    | 29                                                                                     | 30                         | Jul 01                         | screen shot.                              |                            | 04             |   |
|                                             |                                                                                                    |                                                                                        |                            |                                |                                           |                            |                |   |
|                                             |                                                                                                    |                                                                                        |                            |                                |                                           |                            |                |   |
|                                             | 05                                                                                                    | 06                                                                                     | 07                         | 06                             | 09                                        | 10                         | 11             |   |
|                                             |                                                                                                    |                                                                                        |                            |                                |                                           |                            |                |   |
|                                             |                                                                                                    |                                                                                        |                            |                                |                                           |                            |                |   |
|                                             |                                                                                                    |                                                                                        |                            |                                |                                           |                            |                |   |

 Take a screenshot that includes the name of your facility, facility ID#, date, and time. Save for your records.

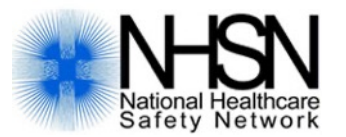

Verify Your CMS/CCN Number: <u>https://qcor.cms.gov/main.jsp</u>

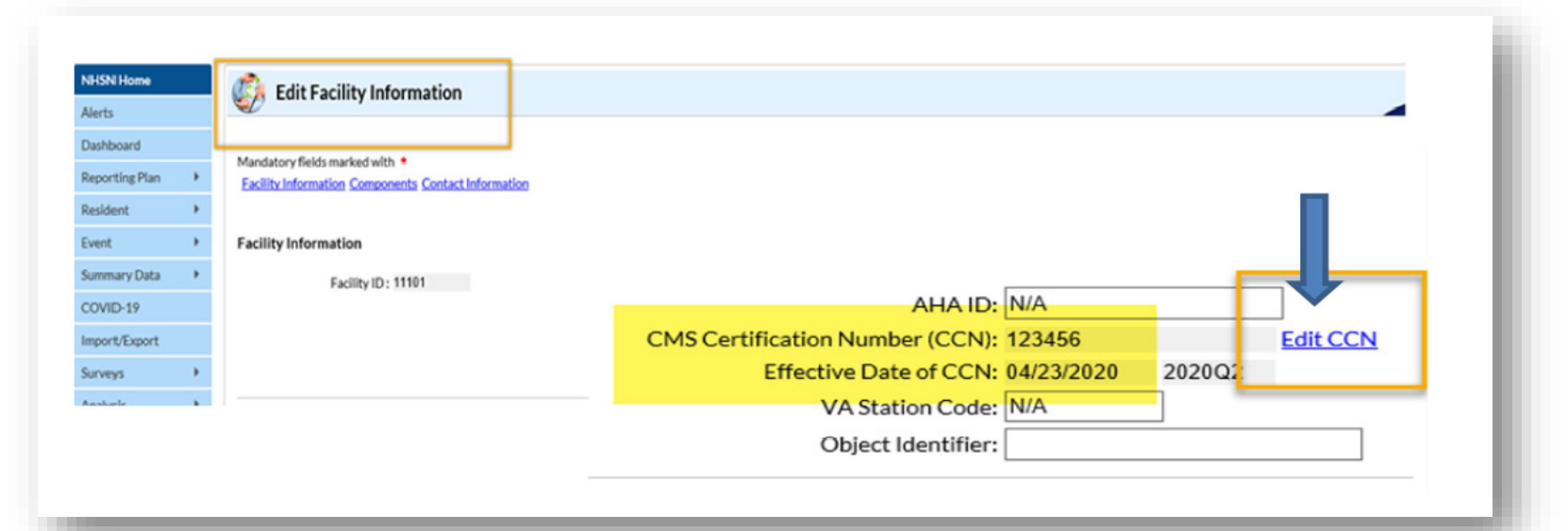

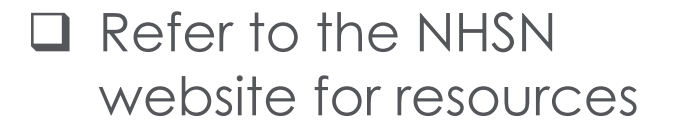

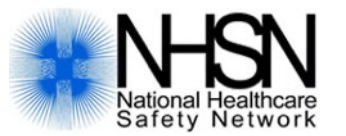

#### Resources

#### Facility Resources

- New! Facility Guide to Using the COVID-19 Module [PDF 1 MB]
- How to Change LTC Facility Type [PDF 300 KB]
- Facility How to Upload COVID-19 CSV Data Files [PDF 600 KB]
- Facility Level CSV File Templates
  - <u>Resident Impact and Facility Capacity Template</u> [CSV 1 KB]
  - Staff and Personnel Impact Template 🛱 [CSV 1 KB]
  - Supplies and Personal Protective Equipment Template [CSV – 1 KB]
- How to ADD and EDIT Facility CMS Certification Number (CCN) within
   NHSN 
   PDF 1 MB
- How to Join a Group and Accept the Confer Rights Template [PDF – 400 KB]

https://www.cdc.gov/nhsn/ltc/covid19/index.html

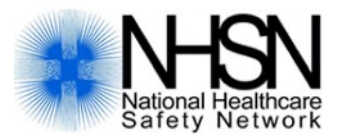

Watch the Covid-19 Module training video. "Yes, all 83 minutes."

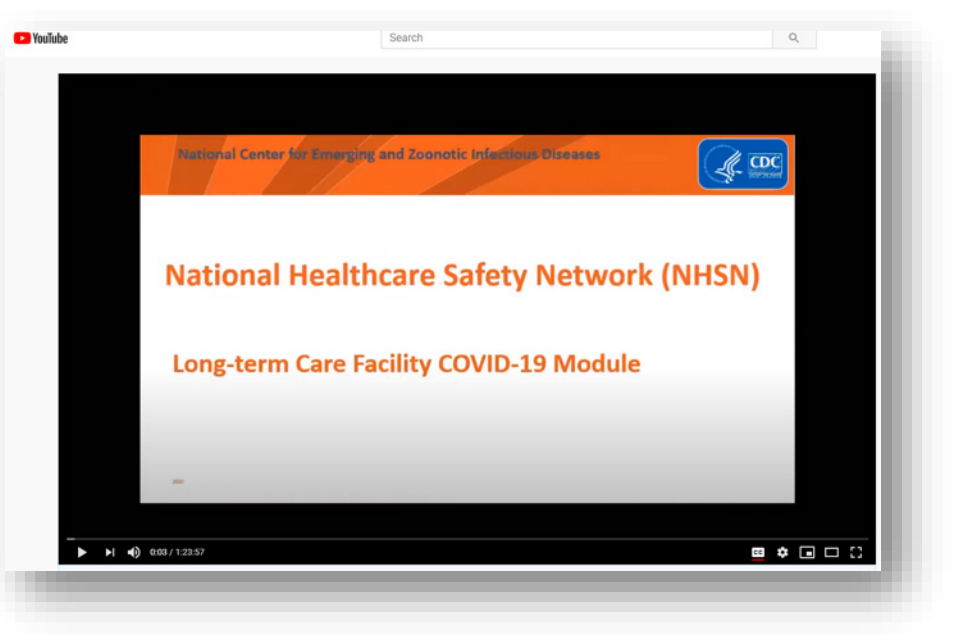

https://www.youtube.com/watch?v=-bR3CvqT9cw

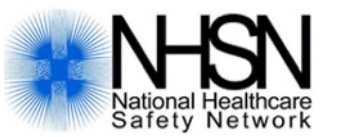

Review the Data Quality Slide Deck National Center for Emerging and Zoonotic Infectious Diseases

#### National Healthcare Safety Network (NHSN)

Long-Term Care Facility (LTCF) COVID-19 Data Quality Webinar

https://www.cdc.gov/nhsn/pdfs/covid19/ltcf/covid19-dq-508.pdf

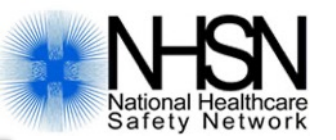

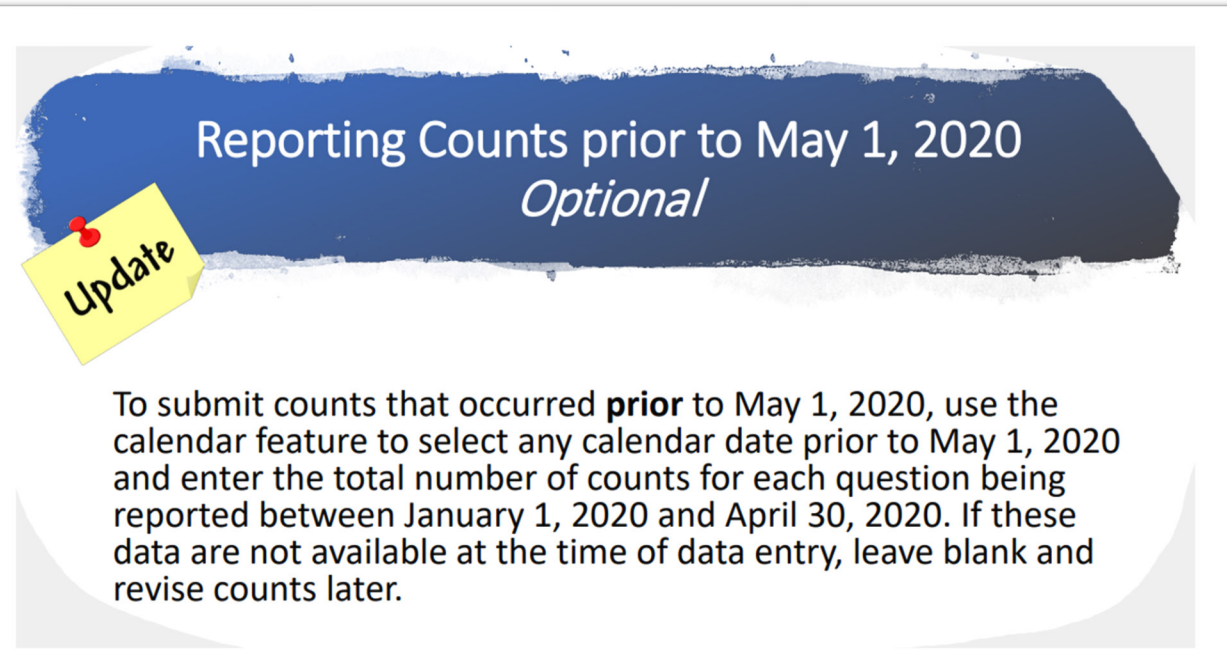

https://www.cdc.gov/nhsn/pdfs/covid19/ltcf/ltcf-covid19-module-508.pdf

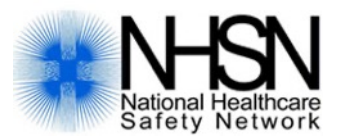

- □ Submit "Zeros" not letter O's
- Leave no blanks
- Complete all 4 pathways
- □ Make sure you are all green

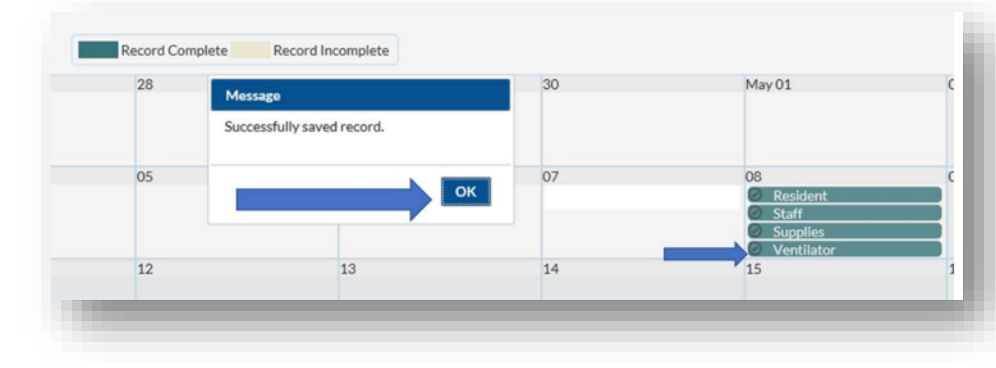

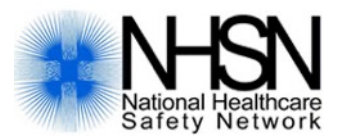

| collectiondate                                                                                                    | numresadmc19 | numresconfc19 | numressuspc19 | numresdied      | numresc19died                                                                                                    | numltcfbeds r  | numltcfbedsocc |               |               |            |               |             |   |
|----------------------------------------------------------------------------------------------------|--------------|---------------|---------------|-----------------|----------------------------------------------------------------------------------------------------|----------------|----------------|---------------|---------------|------------|---------------|-------------|---|
| 05/01/2020                                                                                                    | 0            | 2             | 6             | 4               | 0                                                                                                    | 90             | 76             |               |               |            |               |             |   |
| 05/05/2020                                                                                                    | 0            | 3             | 9             | 4               | 0                                                                                                    | 90             | 76             |               |               |            |               |             |   |
| 05/11/2020                                                                                                    | 0            | 3             | 3             | 7               | 0 ap                                                                                                    | acity          |                |               |               |            |               |             |   |
| <mark>05/13/202</mark> 0                                                                                                    | 0            | 0             | 3             | 10              | 0                                                                                                    |                | 1 10           | 6.40          | 40            |            |               |             |   |
| <mark>05/15/20</mark> 20                                                                                                    | 0            | 0             | 1             | 10              | 0                                                                                                    | collectiondate | numresadmc19   | numresconfc19 | numressuspc19 | numresdied | numresc19died | numitcfbeds |   |
| 05/18/2020                                                                                                    | 0            | 0             | 1             | 10              | 0                                                                                                    | 06/01/2020     | 0              | 2             | 4             | 17         | 0             | 90          |   |
| 05/20/2020                                                                                                    | 0            | 1             | 1             | 11              | 0                                                                                                    | 04/00/0000     | 0              | -             |               | 47         | 4             | 00          |   |
| 05/22/2020                                                                                                    | 0            | 0             | 1             | 12              | 0                                                                                                    | 06/03/2020     | 0              | 10            | 5             | 1/         | 1             | 90          |   |
| 05/25/2020                                                                                                    | 0            | 3             | 3             | <mark>14</mark> | 0                                                                                                    | 06/05/2020     | 1              | 2             | 2             | 18         | 2             | 90          |   |
| 05/27/2020                                                                                                    | 1            | 9             | 8             | 14              | 7     0     apace       10     0     0       10     0     0       10     0     0       11     0     0       12     0     0       14     0     0       14     0     0       14     0     0 | 06/11/2020     | 1              | 6             | 5             | 22         | 1             | 00          |   |
| 05/2//2020         1         9         8         14         0           05/29/2020         0         4         6         14         0 |              |               |               |                 |                                                                                                    | 00/11/2020     | 1              | 0             | 5             |            | 4             | 90          |   |
|                                                                                                    |              |               |               | 14 - 44         | Page 1 of 1                                                                                                    | 06/18/2020     | 1              | 1             | 0             | 4          | 1             | 90          |   |
|                                                                                                    | -            | -             | -             | -               |                                                                                                    |                |                |               |               | 14         | Page 1 of 1   | > > 10 V    | J |

• Facility is entering the number of residents died incorrectly.

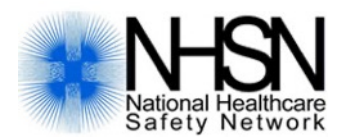

|                | numresad | numresco | numressus |            | numresc1 |             | numltcfbe |
|----------------|----------|----------|-----------|------------|----------|-------------|-----------|
| collectiondate | mc19     | nfc19    | pc19      | numresdied | 9died    | numltcfbeds | dsocc     |
| 5/8/2020       | 1        | 0        | 0         | 27         | 0        | 134         | 112       |
| 5/11/2020      | 0        | 0        | 0         | 0          | 0        | 134         | 112       |
| 5/13/2020      | 0        | 0        | 0         | 0          | 0        | 134         | 113       |
| 5/15/2020      | 0        | 0        | 0         | 0          | 0        | 134         | 112       |
| 5/18/2020      | 0        | 0        | 0         | 1          | 0        | 134         | 112       |
| 5/20/2020      | 0        | 0        | 0         | 0          | 0        | 134         | 108       |
| 5/22/2020      | 0        | 0        | 1         | 0          | 0        | 134         | 110       |
| 5/29/2020      | 0        | 0        | 1         | 2          | 0        | 134         | 114       |
| 6/2/2020       | 0        | 0        | 0         | 0          | 0        | 134         | 113       |
| 6/4/2020       | 0        | 0        | 0         | 0          | 0        | 134         | 112       |
| 6/8/2020       | 0        | 0        | 0         | 0          | 0        | 134         | 110       |
| 6/11/2020      | 0        | 0        | 0         | 1          | 0        | 134         | 115       |
| 6/15/2020      | 0        | 0        | 0         | 0          | 0        | 134         | 115       |

• Facility should enter number of resident who died on April 30<sup>th</sup>, rather than May 8<sup>th</sup>.

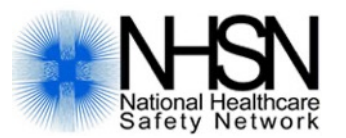

| collectiondate | numresadmc19 | numresconfc19 | numressuspc19 | numresdied | numresc19died | numltcfbeds |
|----------------|--------------|---------------|---------------|------------|---------------|-------------|
| 5/8/2020       | 0            | 23            | 0             | 6          | 6             | 154         |
| 5/15/2020      | 18           | 25            | 0             | 6          | 6             | 154         |
| 5/22/2020      | 22           | 30            | 0             | 7          | 7             | 154         |
| 5/29/2020      | 17           | 32            | 0             | 8          | 8             | 154         |
| 6/5/2020       | 13           | 37            | 0             | 11         | 11            | 154         |
| 6/12/2020      | 13           | 37            | 0             | 11         | 11            | 154         |
| 6/19/2020      | 14           | 38            | 0             | 11         | 11            | 154         |

- Facility data did not meet CMS QA checks.
- Facility should double-check their data input.
- Accuracy of # of residents admitted with Covid19? Perhaps this number is total admissions? Accuracy of death count? # Confirmed is greater than number of beds?

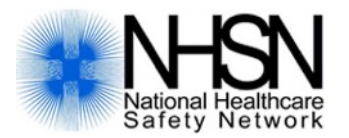

For those who like excel spreadsheets, try using a template to upload your data....

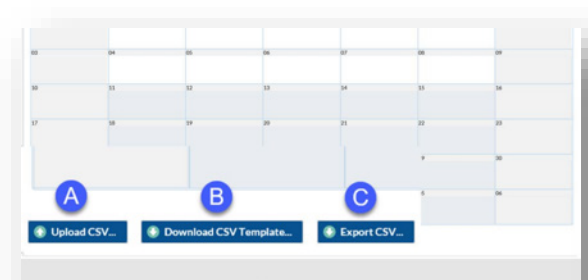

- A. Data upload using a CSV file
- B. Download CSV Template, which can be used to upload facility COVID-19 data.
- C. Export data in a table format using the "Export CSV"

| MO M       | D        |          | U        | c        | r        | 0         |           |          | 1           | N           |            |
|------------|----------|----------|----------|----------|----------|-----------|-----------|----------|-------------|-------------|------------|
| collection | numresad | numresco | numressu | numresdi | numresc1 | numltcfbe | numitcfbe | c19testi | ng c19testi | ng c19testi | ng c19test |
| 4/1/2020   | 8        | 3        | 6        | 5        | 2        | 100       | 100       | γ        | Y           | Y           | Y          |
| 4/2/2020   | 0        | 0        | 1        | 0        | 0        | 100       | 100       | Y        | Y           | Y           | Y          |
| 4/3/2020   | 1        | 7        | 5        | 4        | 4        | 100       | 97        | γ        | Y           | Y           | Y          |
| 4/4/2020   | 0        | 5        | 6        | 5        | 2        | 100       | 98        | Y        | Y           | Y           | Y          |
| 4/5/2020   | 3        | 3        | 6        | 5        | 2        | 100       | 99        | Y        | Y           | Y           | Y          |
| 4/6/2020   | 0        | 0        | 1        | 0        | 0        | 100       | 99        | Y        | Y           | Y           | Y          |
| 4/7/2020   | 0        | 8        | 18       | 0        | 3        | 100       | 99        | γ        | Y           | Y           | Y          |
| 4/8/2020   | 0        | 10       | 21       | 1        | 2        | 100       | 95        | Y        | Y           | Y           | Y          |

https://www.cdc.gov/nhsn/pdfs/covid19/ltcf/fac-import-csv-508.pdf

#### When should I call or email SAMS?

- If you:
  - can't log in with your temporary passcode
  - aren't sure of applicant status
  - are locked out of https://sams.cdc.gov
  - lost your SAMS grid card
  - need to change your email address (must also email NHSN)
  - forgot your password

#### **Contact Information:**

#### NHSN Team

Enrollment and Reporting:

nhsn@cdc.gov

(no phone number) Website:

https://www.cdc.gov/nhsn /index.html SAMS Help Desk Login access: samshelp@cdc.gov phone: 877-681-2901 Portal: https://sams.cdc.gov

#### **Contact Information:**

- CMS Data Links
  - <u>https://www.cdc.gov/nhsn/pdfs/covid19/ltcf/faq</u>
     <u>-cms-datarelease-508.pdf</u>
  - <u>https://data.cms.gov/Special-Programs-</u>
     <u>Initiatives-COVID-19-Nursing-Home/COVID-19-</u>
     <u>Nursing-Home-Dataset/s2uc-8wxp/data</u>

| Dete          | -             |                 |                |                            |                   |                 |                          |               | 0              |                 |                |              |                  |               |                |             |               |              | 5  |
|---------------|---------------|-----------------|----------------|----------------------------|-------------------|-----------------|--------------------------|---------------|----------------|-----------------|----------------|--------------|------------------|---------------|----------------|-------------|---------------|--------------|----|
| Data          | .CMS.         | .gov            |                |                            |                   |                 |                          |               |                |                 |                |              |                  |               |                | Get Starter | d Developer   | rs Sign Ir   |    |
|               |               |                 |                | This Factor                | a new second size |                 | unitable fee seud        |               | and from Entro | day luca 20.1   | 0000 0.00 0000 | TDT to Sunda | . hune 21, 2020  | 12.00 444 502 |                |             |               |              | ×  |
|               |               |                 |                | This Socrat                | a-powered site    | e may be una    | available for rout       | ine maintenar | ice from satur | day, June 20, 2 | 2020 8:00 PM I | EDT to Sunda | y, june 21, 2020 | 12.00 AM ED I |                |             |               |              |    |
| COVID-19      | Nursing Hor   | me Dataset      |                |                            |                   |                 |                          |               |                |                 |                |              |                  | a f           | 9 III          | 8 8 9,      | Type Your CC  | N Number Her | e× |
| Based on CO   | 1D-19 Nursing | Home Dataset    |                | and he can be a set of the |                   | Dette Maniaca a | I have been and a factor |               |                |                 |                |              |                  | -             |                |             |               |              |    |
| Ine Nursing H | 10 Long Torm  | Caro Cariline M | udes data repo | nted by nursing            | nomes to the Can  | DUS Nationa     | Deconnol and C           | y Network (NH | SN) F          |                 |                |              |                  | Mor           | e Views Filter | Visualize E | xport Discuss | Embed Abo    | ut |
| Week [ † i    | Federal       | Provider        | Provider       | Provider                   | Provider          | Provider_       | i Submitt i              | Passed        | Resident.      | Resident.       | Resident.      | Resident.    | Resident.        | Resident.     | Resident.      | Resident.   | Resident.     | Resident.    | Î  |
| 05/24/2020    |               | -               |                |                            |                   |                 | ¥                        | Y             | 0              |                 | D              | 0            | 0 2              | 1 1           | 1 C            |             | 0             | 0            | 0  |
| 05/24/2020    |               |                 |                |                            |                   |                 | Y                        | Y             | 0              |                 | 0              | 0            | 0 0              |               | 19             | 1           | 9             | 1            | t. |
| 05/24/2020    |               |                 |                |                            |                   |                 | Y                        | Y             | 0              |                 | 0              | 0            | 0 1              | 1             |                |             | 0             | 0            | 0  |
| 05/24/2020    | 1             |                 |                |                            |                   |                 | ¥                        | Y             | 0              |                 | 0              | 0            | 0 0              |               | ि              |             | 0             | 0            | ð  |
| 05/24/2020    |               |                 |                |                            |                   |                 | ¥                        | Y             | 0              |                 | D              | 0            | 0 0              |               |                |             | 0             | 0            | 0  |
| 05/24/2020    |               |                 |                |                            |                   |                 | Y                        | Y             | 0              |                 | 0              | 0            | 0 0              | 0             | 0              |             | 0             | 0            | 5  |
| 05/24/2020    | 1             |                 |                |                            |                   |                 | Y.                       | Ŷ             | 0              | (               | 0              | 0            | 0 0              |               | 1              |             | 1             | 0            | 3  |
| 05/24/2020    | 1             |                 |                |                            |                   |                 | ¥                        | Y             | 0              |                 | 0              | 0            | 0 0              | 0             | 1              |             | 1             | 0            | 3  |
| 05/24/2020    | 1             |                 |                |                            |                   |                 | Y                        | Y             | 0              |                 | D              | 0            | 0 48             | 48            | 2              |             | 2             | 0            | 5  |
| 05/24/2020    | 1             |                 |                |                            |                   |                 | Y                        | N             | 26             | 21              | 5 2            | 7 2          | 7 0              | 0             | 0              |             | 0             | 0            | 3  |
| 05/24/2020    | 1             |                 |                |                            |                   |                 | ¥                        | Y             | 0              |                 | 0              | 6            | 6 0              |               | 0              |             | 0             | 0            | 5  |
| 05/24/2020    |               |                 |                |                            |                   |                 | ¥                        | Y             | 0              |                 | 0              | 0            | 0 0              |               | 0              |             | 0             | 0            | 5  |
| 05/24/2020    | 1             |                 |                |                            |                   |                 | ¥                        | Y             | 0              |                 | 0              | 0            | 0 0              |               | 12             | 1           | 2             | 0            | 3  |
| 05/24/2020    | 1             |                 |                |                            |                   |                 | Y                        | Y             | 1              | 1               | 1              | 0            | 0 0              |               | 4              |             | 4             | 0            | 5  |
| 05/24/2020    | 1             |                 |                |                            |                   |                 | ¥                        | Y             | 0              | 0               | 0              | 0            | 0 0              | 0             | 0              |             | 0             | 0            | 3  |
| 05/24/2020    | 1             |                 |                |                            |                   |                 | ¥                        | Y             | 0              |                 | D              | 0            | 0 1              | 1             | 0              |             | 0             | 0            | 5  |
| 00000000      |               |                 |                |                            |                   |                 | V                        | V             | 0              |                 | N              |              | 0                |               |                |             |               | 0            |    |

#### **New Hand Hygiene Poster & Badge**

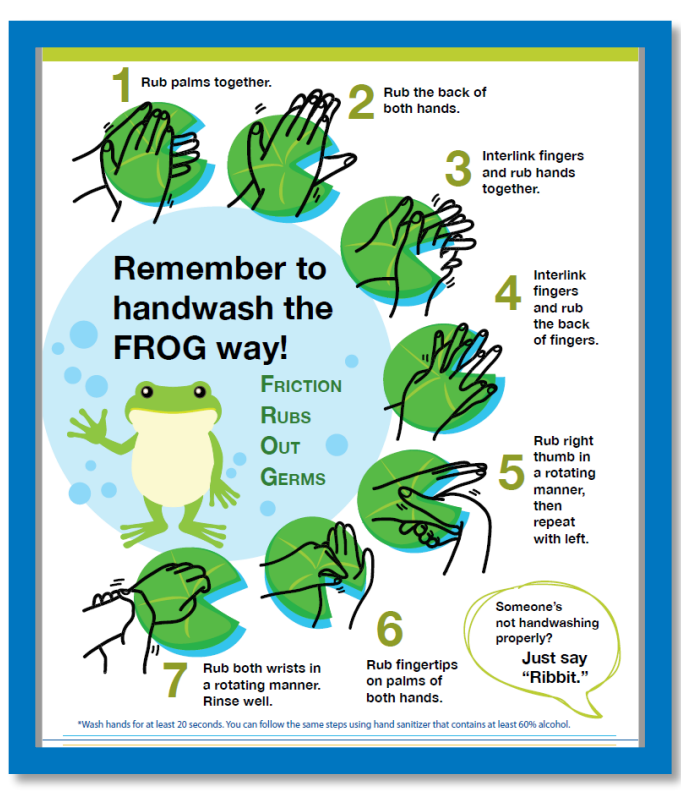

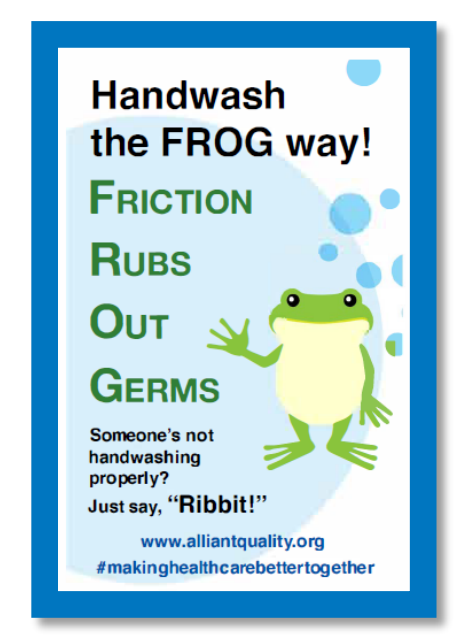

https://www.alliantquality.org/topic/hand-hygiene/

#### New Hand Hygiene Poster & Badge

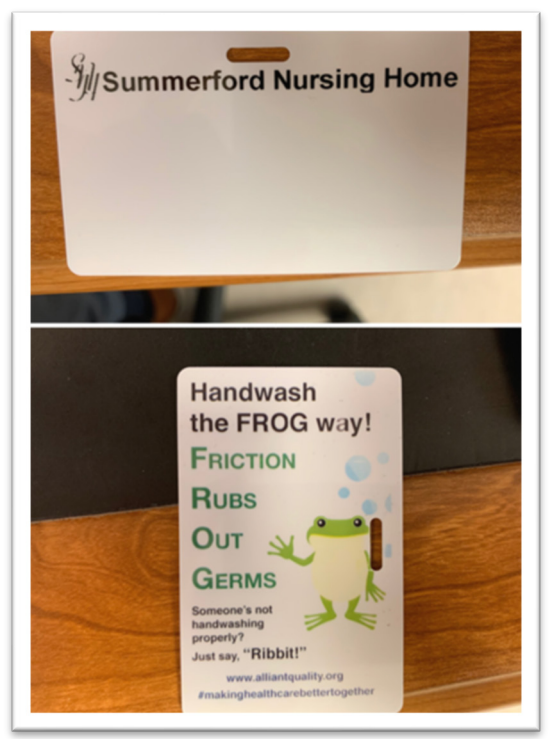

 You can print our Handwashing reminder on your badge!

#### **Questions?**

• Please put your questions in chat.

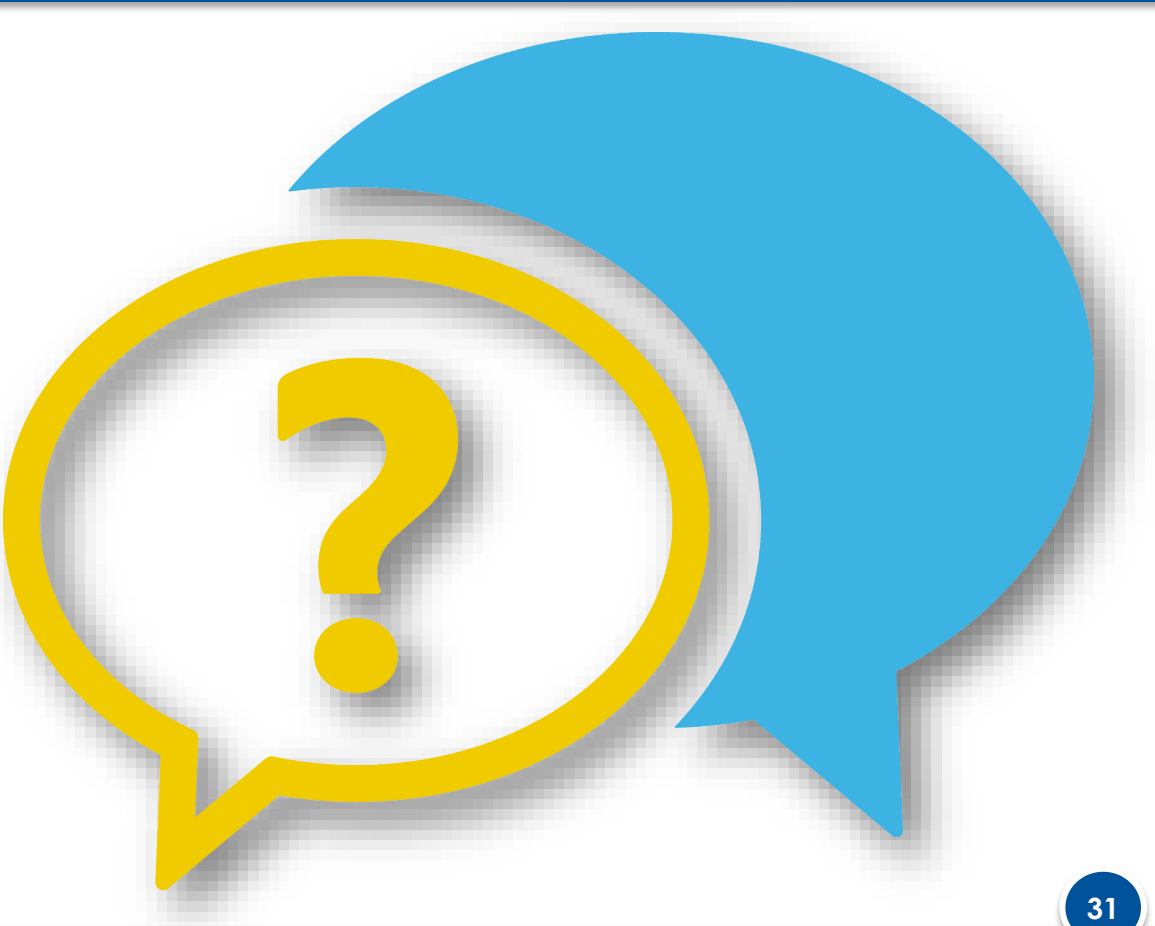

### Thank you for your time!

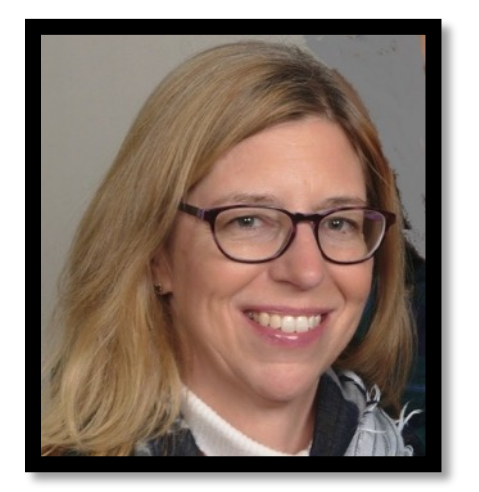

Marilee H. Johnson, MBA, MT (ASCP) Technical Advisor, Infection Prevention Alliant Quality <u>marilee.johnson@allianthealth.org</u> 919-695-8331

32

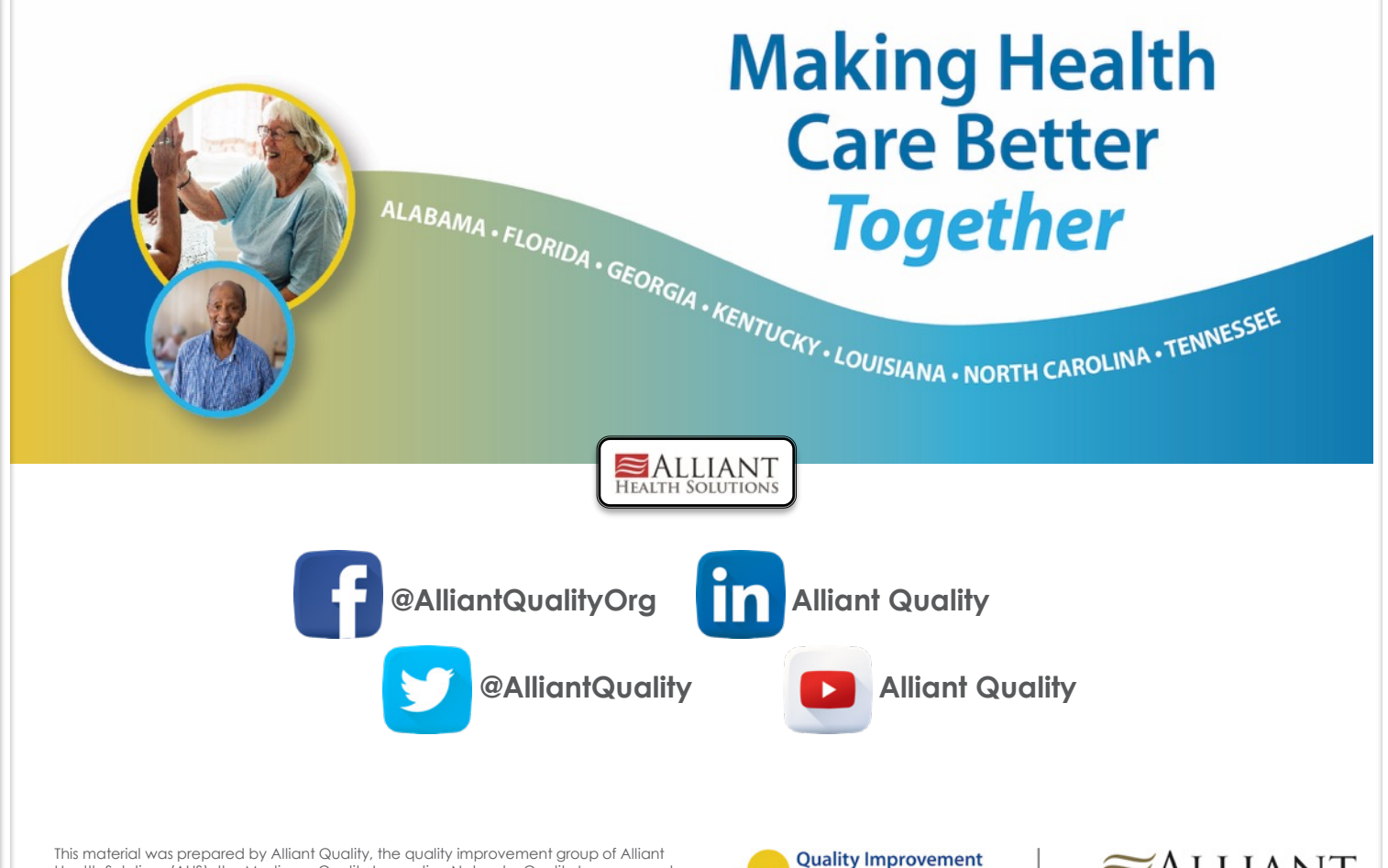

Health Solutions (AHS), the Medicare Quality Innovation Network - Quality Improvement Organization for Alabama, Florida, Georgia, Kentucky, Louisiana, North Carolina, and Tennessee, under contract with the Centers for Medicare & Medicaid Services (CMS), an agency of the U.S. Department of Health and Human Services. The contents presented do not necessarily reflect CMS policy. Publication No. 12SOW-AHSQIN-QIO-TO1NH-20-229

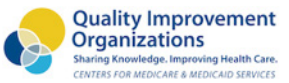

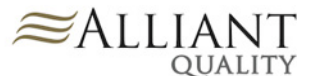